## <u> GIS処理 "Vector Composer"の紹介</u>:

ベクタデータ(ポイント・ライン・ポリゴン)の書込み編集や、属性の編集表示をおこなうセクションです。 3章のImage Composerと異なり、こちらはベクタデータの取り扱いを中心としています。

### A:「画像やベクタデータの表示方法」

| PG-STEAMER 4.1 REP     Image: Constraint of the constraint of the constraint | 3                                                                             |
|----------------------------------------------------------------------------------------------------|-------------------------------------------------------------------------------|
| 🧐 Vector Composer                                                                                                    |                                                                               |
| Eile <u>V</u> iew Help V                                                                                                    |                                                                               |
| D 🝳 🗉 🥳 🦉 🖬 🖶 중 🧇 🖻 🍕 🔍 🤍 🔍 🖏 🖉 🕨 💌 💕 🖉 🔳                                                                                                    | 1 🖬 - имп                                                                     |
| File Manager Bar 🕲 Import Vector File                                                                                                    |                                                                               |
| ■ <sup>1</sup> 地図xdr Select Vector Type: Type: Xype ベクタファイル形式を選択。                                                                                                    |                                                                               |
| 海岸線xvc Open                                                                                                    |                                                                               |
|                                                                                                    |                                                                               |
| Map Property                                                                                                    |                                                                               |
| Datum : WGS 84                                                                                                    |                                                                               |
| Set Projection コンプレイン Set Projection コンプレイ 変形                                                                                                    |                                                                               |
| Vector Manager Property File                                                                                                    |                                                                               |
| ● @ pointsan Make XVC/MDB File And And And And And And And And And And                                                                                                    |                                                                               |
|                                                                                                    |                                                                               |
|                                                                                                    |                                                                               |
|                                                                                                    |                                                                               |
|                                                                                                    |                                                                               |
|                                                                                                    | タノルクリックで<br>プロパティ表示・編集                                                        |
| X: 124.14649686, Y: 24.67172730                                                                                                    | ノロハノ1衣小「帰来                                                                    |
|                                                                                                    | Ver Object Properties                                                         |
| ・ \overline から、XDM形式の画像データを呼び出し、表示ができます。                                                                                                    | Type: XvcLine Name: Ing                                                       |
| 表示後は、画面左側のFile Manager Bar にファイル名が掲載されます。                                                                                                    | Style : Sold •                                                                |
|                                                                                                    | Thick: D Fore Color: Red                                                      |
| ・ 🪅 から、下記形式のベクタデータを呼び出し、表示・編集ができます。                                                                                                    | Alpha : 1Range                                                                |
| XVC、XPT、XTN、SHP、DXF、DGN、KML、XYZ、NITF                                                                                                    | X: 124.09582476469 ~ 124.15997258060<br>Y: 24.551960479049 ~ 24.5859816577210 |
| 表示後は、画面左側のVector Manager Barにファイル名が掲載されます。                                                                                                    | Z: 0 ~ 0                                                                      |
|                                                                                                    | Parent Layer :                                                                |
| ・ 🔍 🔍 🕵 🖏 Г ロから、拡大縮小、位置調整ができます。                                                                                                    | Hide CK Cancel                                                                |

 ・ベクタデータをクリックし、赤い部分をドラックするとスライド移動、口部分をドラッグするとその部分を 変形させることができます。ダブルクリックすると、プロパティから色や太さなどの変更ができます。

### B:「ベクタデータの新規書込み」

・まず、
じ
から、"Coordinate Selector"を開き、これから書き込むベクタデータの投影報を設定します。
既に画像データ(XDM)が表示されている場合は、その画像データと同じ投影情報を選択します。

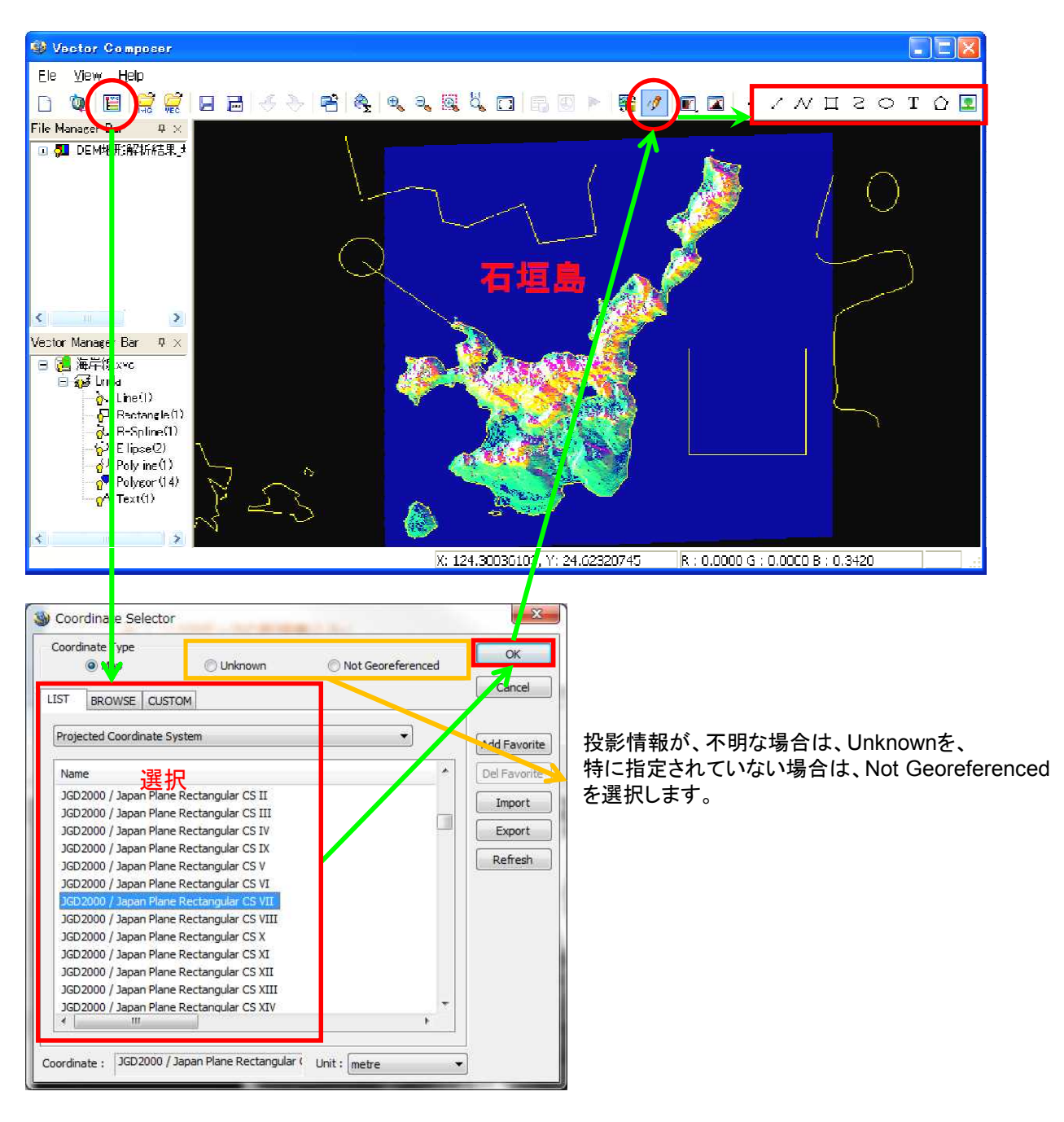

・続いて、11/1 が押された状態であることを確認し、書き込むベクタデータのスタイルを選んで書き込みます。

・ 

 から文字の追加、

 から画像の追加ができます。

# ・ ・ ・ ・ ・ ・ ・ ・ ・ ・ ・ ・ ・ ・ ・ ・ ・ ・ ・ ・ ・ ・ ・ ・ ・ ・ ・ ・ ・ ・ ・ ・ ・ ・ ・ ・ ・ ・ ・ ・ ・ ・ ・ ・ ・ ・ ・ ・ ・ ・ ・ ・ ・ ・ ・ ・ ・ ・ ・ ・ ・ ・ ・ ・ ・ ・ ・ ・ ・ ・ ・ ・ ・ ・ ・ ・ ・ ・ ・ ・ ・ ・ ・ ・ ・ ・ ・ ・ ・ ・ ・ ・ ・ ・ ・ ・ ・ ・ ・ ・ ・ ・ ・ ・ ・ ・ ・ ・ ・ ・ ・ ・ ・ ・ ・ ・ ・ ・ ・ ・ ・ ・ ・ ・ ・ ・ ・ ・ ・ ・ ・ ・ ・ ・ ・ ・

|                             | line Properties                                                                                             |                                                                                                    |
|-----------------------------|----------------------------------------------------------------------------------------------------|----------------------------------------------------------------------------------------------------|
|                             | Basic Properties : Change<br>Start Point End Point<br>V. 123 669324949555 V. 123 66932722899                | Object Properties                                                                                                    |
|                             | Y:         24.3652904559345         Y:         24.3533890289994           Z:         0         7:         0 | Object Type: XvcLine Name: Inc                                                                                                    |
| 複数のベクタデータを呼び出ていた場合は、追加したデー  | End Type :                                                                                                  | Style : Style : Style |
| そとのヘジタナータのとのレイヤに保存するかを指定します | o OK Cancel                                                                                                 | Thick : 0 Fore Color : Red  Alpha : 1 Back Color : Black                                                                                                    |
| 🕲 Select Layer              |                                                                                                    | Range<br>X: 124.095824764698 ~ 124.159972580600                                                                                                    |
| Select Base: 海岸線.xvc        | ×                                                                                                    | $\begin{array}{cccc} \gamma : & 24.551860479048t & \sim & 24.585981657721t \\ \hline Z : & 0 & \sim & 0 \\ \end{array}$                                                                                                    |
| Select Layer: bnda          | ~                                                                                                    | Parent Layer :                                                                                                    |
|                             | ОК                                                                                                    |                                                                                                    |

### C:「属性の編集」

| • | <b>F</b> | を押した状態でおこないます。 |
|---|----------|----------------|
|---|----------|----------------|

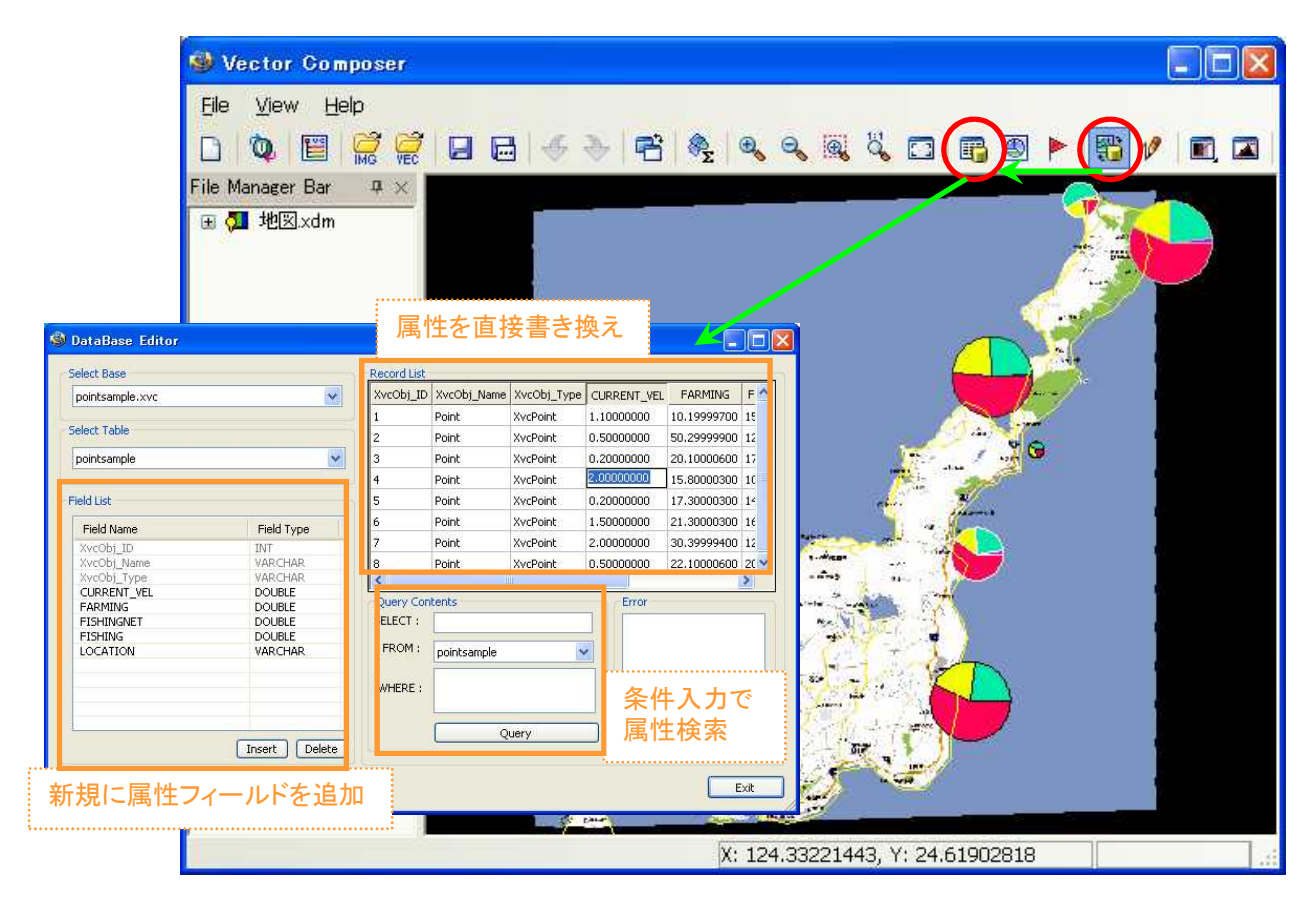

・ 📊 から、"DataBase Editor"を開きベクタデータの属性の編集ができます。

"Record List"□欄で属性の記入・書き換え。"Query Contents"□欄で条件式を入力しての属性検索。
 "Field List"□欄で新規に属性フィールドの追加がおこなえ、
 運択いただけます。

| 🗐 Field Type               |                 |                                      |                                                                               |
|----------------------------|-----------------|--------------------------------------|-------------------------------------------------------------------------------|
| Field Name:<br>Field Type: | New <br>VARCHAR | VARCHAR<br>NVARCHAR<br>INT<br>DOUBLE | <ul> <li>= 固定長文字列</li> <li>= 可変長文字列</li> <li>= 整数</li> <li>= 浮動小数点</li> </ul> |

#### D:「チャート表示」

・ 1000
 ・ アントデータに限ります。(ポリゴン、ラインには無効です。)

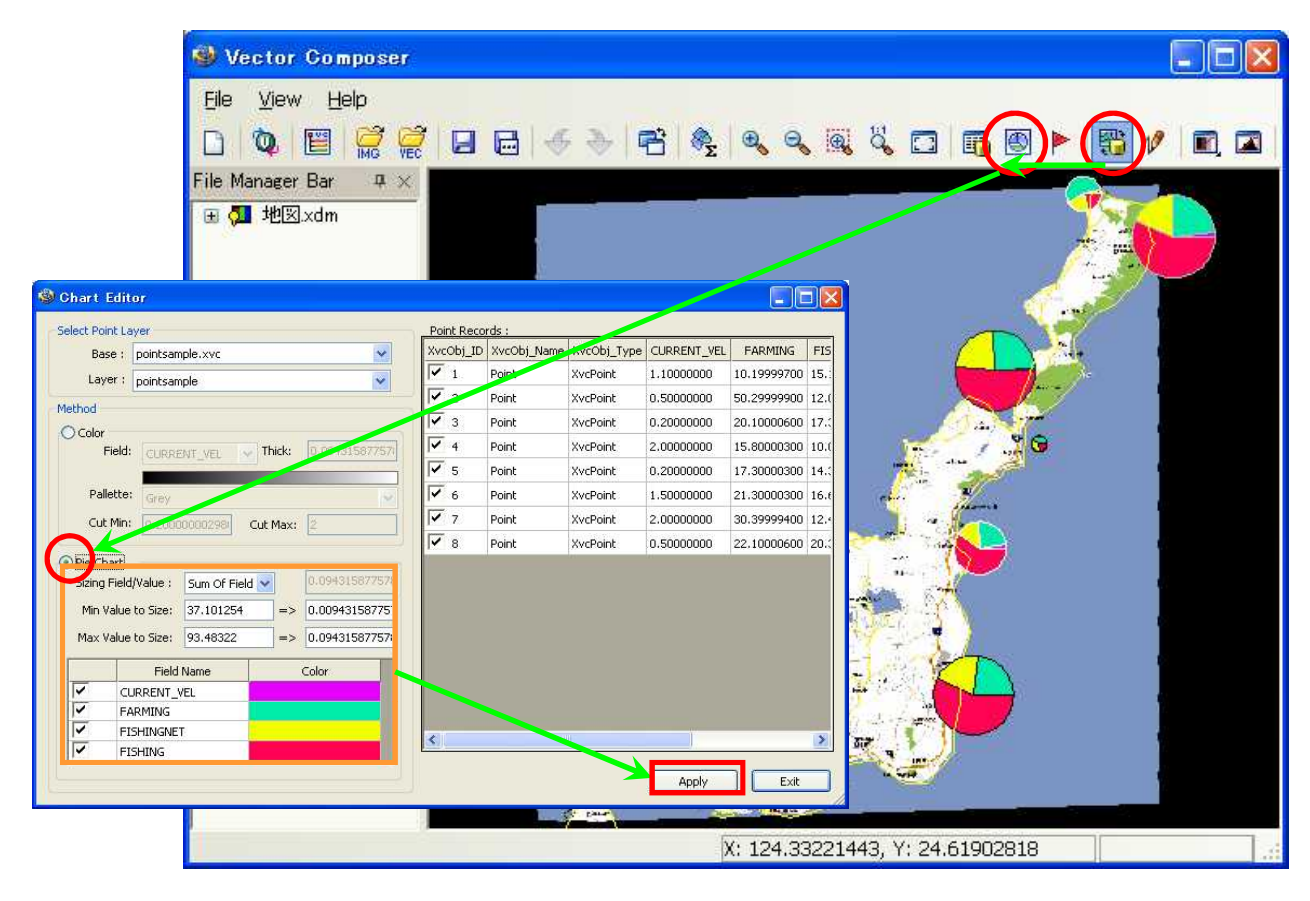

・ 
い
から、"Chart Editor"を開き、"Pie Chart" にチェックを入れ、
Apply
で、属性値に基づく
チャートを表示できます。 "Pie Chart"ロ欄の各属性フィールドのチェックを外すと、チャートの対象外と
なり、Color部分をクリックして表示色の変更もできます。

| 色の設定         | ? 🛛 |  |  |  |
|--------------|-----|--|--|--|
| 基本色(B):      |     |  |  |  |
|              |     |  |  |  |
|              |     |  |  |  |
|              | ==  |  |  |  |
| ( 色の作成(D) >> |     |  |  |  |
| OK           |     |  |  |  |